## **Regerar Lançamentos Contábeis**

1/2

O objetivo desta funcionalidade é regerar os lançamentos contábeis. Ela pode ser acessada no caminho **Menu: Gsan: Financeiro: Regerar Lançamentos Contábeis**.

|                                                                 |          | 🥝 Gsan -> Financeiro -> Regerar Lancamentos C | ontabeis |  |  |
|-----------------------------------------------------------------|----------|-----------------------------------------------|----------|--|--|
| Regerar Lançamentos Contábeis                                   |          |                                               |          |  |  |
| Para regerar os lançamentos contábeis, informe os dados abaixo: |          |                                               |          |  |  |
| Origem:*                                                        | ARRECADA | CAO 🔻                                         |          |  |  |
| Referência:*                                                    | 05/2012  | mm/aaaa                                       |          |  |  |
| Desfazer Cancelar                                               | ,        | G                                             | ierar    |  |  |

Informe a origem dos lançamentos, e o mês/ano de referência para regerar as bases de dados com os lançamentos contábeis.

## **Preenchimento dos Campos**

| Campo      | Orientações para Preenchimento                                                     |
|------------|------------------------------------------------------------------------------------|
| Origem     | Campo obrigatório. Selecione uma das opções disponibilizadas pelo sistema.         |
| Referência | Campo obrigatório. Informe o período de referência, no formato MM/AAAA (mês, ano). |

## Tela de Sucesso

Informe os campos, obrigatoriamente, e clique no botão Gerar. Em seguida, o sistema visualiza a seguinte tela:

|                                                                         | Gan - Inanceno - Regerar Lancamentos Contaber |
|-------------------------------------------------------------------------|-----------------------------------------------|
| Sucesso                                                                 |                                               |
| <br>Regeração dos Lançamentos Contábeis enviados para<br>processamento! |                                               |
| Menu Principal                                                          | Regerar Lançamentos Contábeis                 |

## Funcionalidade dos Botões

| Botão    | Descrição da Funcionalidade                                                                               |
|----------|----------------------------------------------------------------------------------------------------|
| Desfazer | Ao clicar neste botão, o sistema desfaz o último procedimento realizado.                                  |
| Cancelar | Ao clicar neste botão, o sistema cancela a operação e retorna à tela principal.                           |
| Gerar    | Ao clicar neste botão, o sistema comanda a geração do arquivo em conformidade com as opções selecionadas. |

Clique aqui para retornar ao Menu Principal do GSAN

From: https://www.gsan.com.br/ - Base de Conhecimento de Gestão Comercial de Saneamento

Permanent link: https://www.gsan.com.br/doku.php?id=ajuda:regerar\_lancamentos\_contabeis&rev=1436467920

Last update: 31/08/2017 01:11

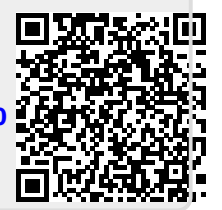